www.vscom.de

# viaVPN Daemon For Baltos

Edition: August 2017

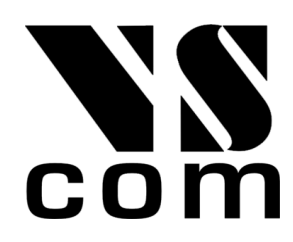

Tel: +49 40 528 401 0 Fax: +49 40 528 401 99 Web: www.visionsystems.de Support: service@visionsystems.de The software described in this manual is furnished under a license agreement and may be used only in accordance with the terms of that agreement.

### **Copyright Notice**

Copyright  $\bigodot$  2009-2017 Vision Systems. All rights reserved. Reproduction without permission is prohibited.

### Trademarks

VScom is a registered trademark of Vision Systems GmbH. All other trademarks and brands are property of their rightful owners.

### Disclaimer

Vision Systems reserves the right to make changes and improvements to its product without providing notice.

Vision Systems provides this document "as is", without warranty of any kind, either expressed or implied, including, but not limited to, its particular purpose. Vision Systems reserves the right to make improvements and/or changes to this manual, or to the products and/or the programs described in this manual, at any time.

Information provided in this manual is intended to be accurate and reliable. However, Vision Systems assumes no responsibility for its use, or for any infringements on the rights of third parties that may result from its use.

This product might include unintentional technical or typographical errors. Changes are periodically made to the information herein to correct such errors, and these changes are incorporated into new editions of the publication.

## Contents

| 1. | Introduction                                 | 4         |  |  |  |  |  |  |  |  |  |  |
|----|----------------------------------------------|-----------|--|--|--|--|--|--|--|--|--|--|
|    | 1.1. viaVPN Service                          | 4         |  |  |  |  |  |  |  |  |  |  |
|    | 1.2. viaVPN Daemon for Baltos                | 4         |  |  |  |  |  |  |  |  |  |  |
| 2. | viaVPN Daemon Installation                   | 5         |  |  |  |  |  |  |  |  |  |  |
|    | 2.1. Requirements                            | 5         |  |  |  |  |  |  |  |  |  |  |
|    | 2.2. Getting Installtation Package           | 6         |  |  |  |  |  |  |  |  |  |  |
|    | 2.3. Deamon Installation in Debian           | 6         |  |  |  |  |  |  |  |  |  |  |
|    | 2.4. Deamon Installation in Buildroot        | 6         |  |  |  |  |  |  |  |  |  |  |
|    | 2.5. Deamon Installation in Yocto            | 7         |  |  |  |  |  |  |  |  |  |  |
| 3. | Establishing the First viaVPN Connection     | 7         |  |  |  |  |  |  |  |  |  |  |
|    | 3.1. Configuring DHCP Server                 | 8         |  |  |  |  |  |  |  |  |  |  |
|    | 3.2. Configuring vsopenvpnd Hooks            | 8         |  |  |  |  |  |  |  |  |  |  |
|    | 3.3. Checking TAP Device Settings in Windows | 9         |  |  |  |  |  |  |  |  |  |  |
| 4. | Daemon Configuration 12                      |           |  |  |  |  |  |  |  |  |  |  |
|    | 4.1. viavpn.conf                             | 12        |  |  |  |  |  |  |  |  |  |  |
|    | 4.1.1. Internal Data Path                    | 12        |  |  |  |  |  |  |  |  |  |  |
|    | 4.1.2. Daemon Mode                           | 12        |  |  |  |  |  |  |  |  |  |  |
|    | 4.1.3. LED Configuration                     | 12        |  |  |  |  |  |  |  |  |  |  |
|    | 4.1.4. Proxy Settings                        | 12        |  |  |  |  |  |  |  |  |  |  |
|    | 4.1.5. Scripts                               | $12^{-1}$ |  |  |  |  |  |  |  |  |  |  |
|    | 4.2. IP Address Resolution / DHCP            | 13        |  |  |  |  |  |  |  |  |  |  |
|    | 4.3. LED Blinking Scheme                     | 13        |  |  |  |  |  |  |  |  |  |  |
| Α. | History                                      | 14        |  |  |  |  |  |  |  |  |  |  |

# List of Figures

| 1. | viaVPN Service                    | 4 |
|----|-----------------------------------|---|
| 2. | Baltos: viaVPN Connection Diagram | 5 |
| 3. | The List of Connected Devices     | 1 |
| 4. | Successful Connection             | 1 |

### 1. Introduction

### 1.1. viaVPN Service

The system viaVPN provides Secure Remote Monitoring and Management via the Internet. In general there is a trade-off between ease-of-use and security, viaVPN optimizes this. The system is easy to install and use, but at the same time offers security given by strong encryption standards.

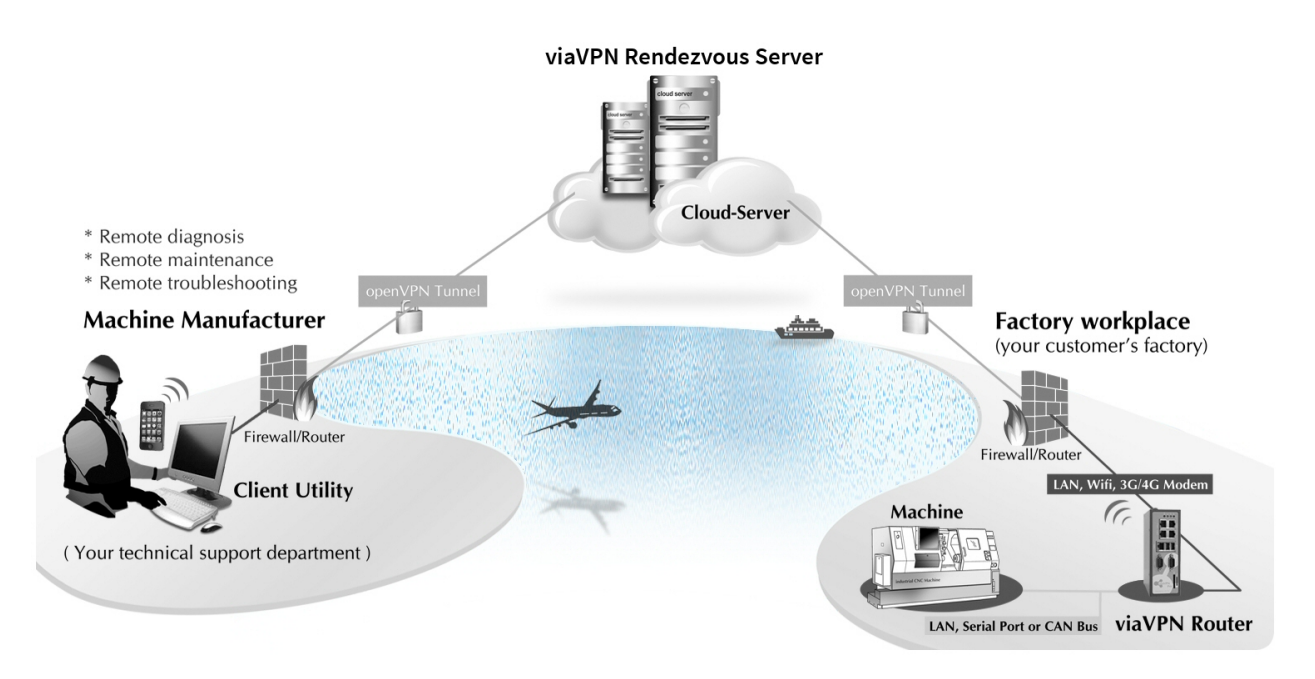

Figure 1: viaVPN Service

To perform all operations the viaVPN service uses four components. The central component is a so-called Rendezvous Server accessible in public Internet. Then there is a specialized Router system for viaVPN, and also a Client Utility software to start and stop service personnel connections to the Rendezvous Servers. Finally there is the Administration Web Interface on the Rendezvous Servers, used to manage privileges for access and connections.

The required connections to the Rendezvous Servers do not force any configuration changes in the company firewall. Further in most installations they do not need any configuration for the VPN-tunnel (on Router or PC) either, the default configuration is just fine.

### 1.2. viaVPN Daemon for Baltos

Section 1.1 describes the viaVPN system in general. In this case viaVPN router device just provides access to the LAN network using a VPN tunnel. viaVPN Daemon for Baltos (vsopenvpnd) enables first of all access to Baltos itself, i.e. you get direct access to your services running on Baltos like ssh, ftp etc. (see Figure 2 on page 5) It is of course possible to access network devices connected to the LAN port of the Baltos deivce. viaVPN service helps you to achieve this bypassing firewalls because both your workstation and Baltos connect to Rendezvous Server through standard HTTPS connection.

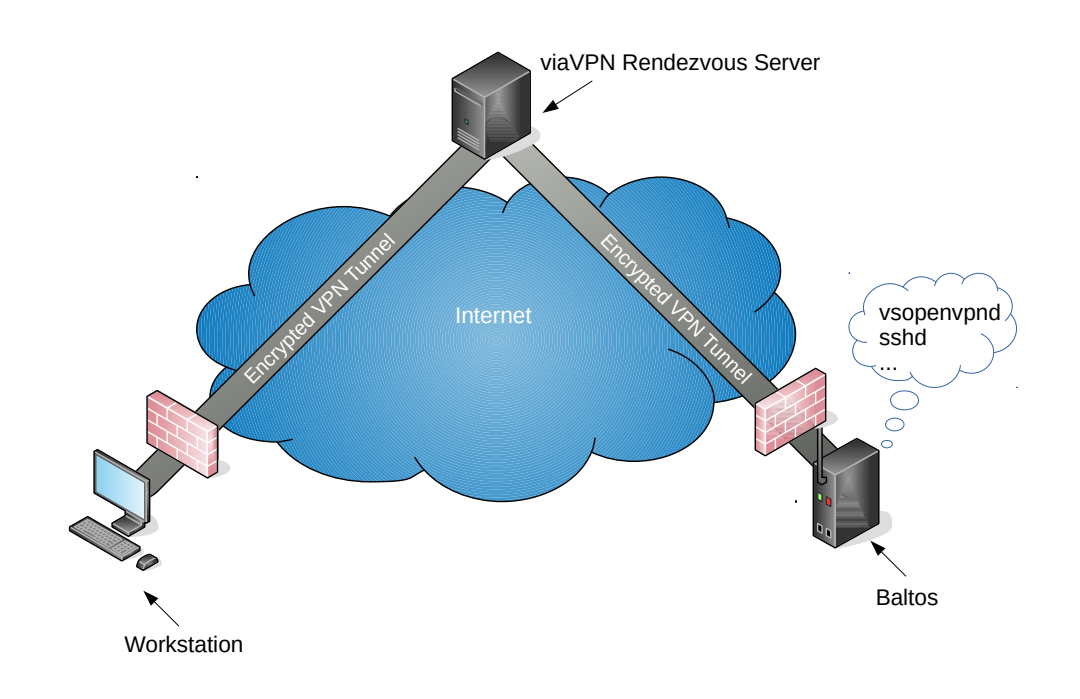

Figure 2: Baltos: viaVPN Connection Diagram

viaVPN service has following requirements:

- 1. viaVPN account
- 2. per device viaVPN data archive (OpenVPN certificates etc.)
- 3. Baltos device must have Internet access to be able to connect to the viaVPN Rendezvous Server

viaVPN account is the first thing you need to get before starting to work with viaVPN service. To create an account you'll need an AuthKey. This key will be supplied together with Baltos, when you order it with viaVPN option. It is either printed on the Baltos sticker or you can extract it from the AuthKeys.html file (see Section 2.2). With an AuthKey at hand proceed to the Section "Create an Account with viaVPN" of the viaVPN Manual: Administration Web Interface.

Now you're ready to install viaVPN daemon.

### 2. viaVPN Daemon Installation

### 2.1. Requirements

The Baltos must be running Debian 8 or 9 and use udev daemon for device and firmware management. This is the case for our own Debian images. Buildroot and Yocto distributions are supported too.

### 2.2. Getting Installtation Package

When ordering viaVPN support for already purchased devices the customer is to supply related serial numbers. In return the customer will get a file viavpn-bundle.zip containing following items:

- viavpn\_install.sh installation script for Debian
- viavpn-sernum.zip a per device/serial number installation package providing required \*.deb packages as also OpenVPN certificates
- AuthKeys.html contains the registration code (AuthKey) and a link for each device allowing easy account creation and device registration

The viavpn-bundle.zip should be extracted to the root folder of customers USB mass storage device so that after mounting it to /mnt you'll have following file structure:

```
/mnt/AuthKeys.html
/mnt/viavpn-sernum.zip
/mnt/viavpn_install.sh
```

### 2.3. Deamon Installation in Debian

Insert prepared USB mass storage device into one of Baltos USB ports and invoke following commands:

- 1. mount /dev/sda1 /mnt
- 2. /mnt/viavpn\_install.sh
- 3. wait till the whole installation is over. Can take some minutes to accomplish
- 4. perform a system reboot

After reboot **vsopenvpnd** will be running on startup (see Table 1 on page 13 for related LED blinking scheme).

### 2.4. Deamon Installation in Buildroot

In addition to our OnRISC Buildroot BSP we provide a special Buildroot BSP for viaVPN Daemon, that is also hosted on GitHub<sup>1</sup>. In order into integrate **vsopenvpnd** in your project follow instructions provided in **README.md**.

Having your system up and running you can now install OpenVPN certificates. Insert prepared USB mass storage device into one of Baltos USB ports and invoke following commands assuming that you perform these steps on a device with serial number 650100420:

- 1. mount /dev/sda1 /mnt
- $2. \ {\rm cd} \ /{\rm tmp}$
- 3. unzip /mnt/viavpn-650100420.zip
- 4. mkdir -p /opt/viavpn/data

 $<sup>^{1}</sup>https://github.com/visionsystemsgmbh/omrisc\_br\_viavpn$ 

### 5. unzip /tmp/viavpn-data.zip -d /opt/viavpn/data/

To check the installation make sure Baltos has correct date/time settings and has Internet access. Invoke:

#### vsopenvpnd -P /opt/viavpn/data

You'll get following output showing a successful connection:

```
# vsopenvpnd -P /opt/viavpn/data/
VScom OpenVPN Daemon (1.0.0) started
vsopenvpnd: init: RDV server list:
vsopenvpnd: init: master.viavpn.com
vsopenvpnd: init: slave.viavpn.com
vsopenvpnd: web: getting VPN connection data from https://master.viavpn.com
Starting XML-RPC server 1.0.0
vsopenvpnd: web: connecting to VPN 23.239.9.207:443
vsopenvpnd:
            init: try second resolv
vsopenvpnd:
            init: DNS server: 213.209.99.202
vsopenvpnd:
            mgmt: connected
vsopenvpnd:
            vpn: state - CONNECTED
invoke up
vsopenvpnd:
            udp control: started
```

The Section Daemon Configuration describes, how to configure vsopenvpnd and automate tasks on connection establishment and termination.

### 2.5. Deamon Installation in Yocto

Our meta-baltos layer already provides a recipe for vsopenvpnd package. Get familiar with our Yocto BSP described in the OnRISC User Manual<sup>2</sup>. After doing this you'll first of all need to select vsopenvpnd package. This can be achieved via adding vsopenvpnd right after libonrisc in the conf/local.conf file:

```
IMAGE_INSTALL_append = " libonrisc vsopenvpnd"
```

Now invoke bitbake core-image-base and you'll get a rootfs providing vsopenpnvd. The viaVPN data installation steps are the same as described in Section Deamon Installation in Buildroot.

### 3. Establishing the First viaVPN Connection

In previous Sections you've created a viaVPN account, added and paired your device and **vsopenvpnd** daemon is up und running. Now it's time to install the viaVPN Client Utility and connect to the Baltos device. Download viaVPN Manual: viaVPN Client Utility and perform actions described in Section "Install viaVPN Client Utility".

After installing and logging in you should see "Baltos viaVPN Daemon" among other devices provided you've input this string into the "Name" field during the device adding (see Figure 3 on page 11). Select this device and click on the "Connect" button. Upon a successful connection you should

 $<sup>^{2}</sup> ft p://ft p.visionsystems.de/pub/multiio/OnRISC/Baltos/OnRISC\_User\_Manual.pdf$ 

see that the color of "Baltos viaVPN Daemon" has changed to light green (see Figure 4 on page 11).

### 3.1. Configuring DHCP Server

Now you have a TAP interface on your Windows host, but it has no IP address. By default viaVPN Client Utility will try to aquire its IP address from Batlos device via DHCP (refer to Section 4.2 for other options). So click on "Disconnect" botton and prepare to configure DHCP server on Baltos.

dnsmasq<sup>3</sup> is a very popular DHCP/TFTP server for embedded systems. It is already available if you use Buildroot BSP and on Debian you can easily install invoking following command:

```
apt install dnsmasq
```

Create a file /etc/dnsmasq.conf with following content:

```
interface=tap0
dhcp-range=10.0.10.50,10.0.10.150,10m
dhcp-option=3
dhcp-option=6
```

Two fisrt lines configure DHCP service on tapO interface assigning IP addresses from 10.0.10.50 to 10.0.10.150. You can change this range according to your needs. DHCP options are needed to disable setting default gateway to TAP interface in Windows.

### 3.2. Configuring vsopenvpnd Hooks

As tapO interface is not available on startup we need to start dnsmasq right after establishing a VPN connection. This is where vsopenvpnd hooks come in play. Open /opt/viavpn/scripts/up and fill it with following content according to your Linux distribution.

For Buildroot you'll need following commands:

#!/bin/sh

ip addr add 10.0.10.1/24 dev tap0
/etc/init.d/S80dnsmasq restart

For Debian you'll need following commands:

```
#!/bin/sh
```

ip addr add 10.0.10.1/24 dev tap0
systemctl restart dnsmasq

This script configures IP address for tapO interface and restarts dnsmasq. And we also need a hook when closing the VPN connection (/opt/viavpn/scripts/down).

For Buildroot you'll need following commands:

 $<sup>^{3}</sup>$  http://www.thekelleys.org.uk/dnsmasq/doc.html

### #!/bin/sh

/etc/init.d/S80dnsmasq stop

For Debian you'll need following commands:

#!/bin/sh

systemctl stop dnsmasq

Now we will create /opt/viavpn/viavpn.conf in order to store all needed configuration:

```
daemon
path /opt/viavpn/data
up /opt/viavpn/scripts/up
down /opt/viavpn/scripts/down
```

Invoke and **vsopenvpnd** will and go to background at once as we've configured it to run as a daemon:

```
vsopenvpnd -c /opt/viavpn/viavpn.conf
```

You can see the system messages using tail utility:

tail -f /var/log/messages

### 3.3. Checking TAP Device Settings in Windows

Invoking ipconfig /all in Windows will show similar output for your TAP interface:

```
Ethernet adapter Local Area Connection 4:
Connection-specific DNS Suffix . :
DHCP Enabled. . . . . .
                             . : Yes
                    . . .
                           .
Autoconfiguration Enabled . . . . : Yes
Link-local IPv6 Address . . . . . fe80::71f5:3f23:23c:eab0%26(Preferred)
: 255.255.255.0
Subnet Mask .
           . . . . . . . . . .
Lease Obtained. . .
                        .
                               : Monday, 7. March 2017 11:13:46
               . . .
                      .
                          .
                             .
Lease Expires . . . . . . .
                              : Monday, 7. March 2017 11:23:46
                         .
                          . .
Default Gateway . . . . . . . . . .
DHCP Server . . . . .
                           .
                       .
                             . : 10.0.10.1
                   .
                    .
                         .
DHCPv6 IAID . . . . . . . . . . . . . .
                                 687931359
DHCPv6 Client DUID. . . . . .
                         . . : 00-01-00-01-17-EC-D8-E3-90-2B-34-36-5F-B0
DNS Servers . .
                           . . : fec0:0:0:ffff::1%1
            . .
                . . . .
fec0:0:0:ffff::2%1
fec0:0:0:ffff::3%1
NetBIOS over Tcpip. . . . . . . . . Enabled
```

As one can see your TAP interface got an IP address from dnsmasq range 10.0.10.98 and Default Gateway entry is empty. You can now ping the Baltos devices on its IP address 10.0.10.1:

Pinging 10.0.10.1 with 32 bytes of data: Reply from 10.0.10.1: bytes=32 time=68ms TTL=64 Reply from 10.0.10.1: bytes=32 time=34ms TTL=64 Reply from 10.0.10.1: bytes=32 time=34ms TTL=64 Ping statistics for 10.0.10.1: Packets: Sent = 4, Received = 4, Lost = 0 (0% loss), Approximate round trip times in milli-seconds: Minimum = 34ms, Maximum = 68ms, Average = 42ms

From this point you can connect to your services running on Baltos like SSH, FTP server etc.

| Usemame: user2@viavpn.com Password:  Save Password  Remove User |         | Last updated: 07.03.2017<br>14:29:51 |                 | Connect                |                  |                          |      |
|-----------------------------------------------------------------|---------|--------------------------------------|-----------------|------------------------|------------------|--------------------------|------|
|                                                                 |         |                                      |                 | Disconnect             |                  |                          |      |
|                                                                 |         | List                                 |                 |                        | Network Settings |                          |      |
|                                                                 |         | Update                               |                 | Show Log Device Config |                  |                          |      |
| ast upd                                                         | ated: ( | 07.03.2017 14:29:51                  | -               | Online 🔡 = In Use      | = Connect        | ed 📃 = Unwanted Discon   | nec  |
| Online                                                          | ld      | Name                                 | Description     | Location               | Serialnum        | MAC Address Last Con     | nect |
| Yes                                                             | 141     | viaVPN pro 3                         | connected to Ma | Oslo                   | 550100231        | 74:6a:8f:00:0 03.03.201  | 71   |
| Yes                                                             | 292     | viaVPN mini 2                        |                 | Toronto                | 580100599        | 74:6a:8f:00:2 06.03.201  | 70   |
| Yes                                                             | 294     | NetCom 1Port                         |                 |                        | 650100324        | 74:6a:8f:00:1 05.03.201  | 170  |
| Yes                                                             | 304     | Baltos viaVPN Daemon                 | Demo device     | RD                     | 650100420        | 74:6a:8f:ff:50 07.03.201 | 17 1 |
|                                                                 |         |                                      |                 |                        |                  |                          |      |
|                                                                 |         |                                      |                 |                        |                  |                          |      |
|                                                                 |         |                                      |                 |                        |                  |                          |      |

Figure 3: The List of Connected Devices

| Usemame: user2@viavpn.com |        | VPN connection with device<br>Baltos viaVPN Daemon<br>established. |                 |                                | e Connect Disconnect |                  |              |       |               |
|---------------------------|--------|--------------------------------------------------------------------|-----------------|--------------------------------|----------------------|------------------|--------------|-------|---------------|
| Password: ••••••          |        |                                                                    |                 |                                |                      |                  |              |       |               |
|                           |        |                                                                    | List            |                                |                      | Network Settings |              |       |               |
|                           | F      | lemove User                                                        |                 | Update                         |                      | Sh               | ow Log       | De    | vice Config   |
| Last upda                 | ated:0 | 17.03.2017 14:29:51                                                | -               | Online <mark>=</mark> = In Use | = 0                  | Connect          | ed 📕 = Ur    | nwant | ed Disconnec  |
| Online                    | ld     | Name                                                               | Description     | Location                       | Seria                | Inum             | MAC Addre    | ess   | Last Connect  |
| Yes                       | 141    | viaVPN pro 3                                                       | connected to Ma | Oslo                           | 55010                | 00231            | 74:6a:8f:00  | :0    | 03.03.2017 15 |
| Yes                       | 292    | viaVPN mini 2                                                      |                 | Toronto                        | 58010                | J0599            | 74:6a:8f:00  | :2    | 06.03.2017 01 |
| Yes                       | 304    | Baltos viaVPN Daemon                                               | Demo device     | RD                             | 6501                 | 00324            | 74:6a:8f:ff: | 50    | 07.03.2017 10 |
|                           |        |                                                                    |                 |                                |                      |                  |              |       |               |
|                           |        |                                                                    |                 |                                |                      |                  |              |       |               |

Figure 4: Successful Connection

### 4. Daemon Configuration

By default all configuration files will be installed to /opt/viavpn, but this location can be freely configured. viaVPN Daemon uses following configuration files:

- viavpn.conf configuration file for vsopenvpnd
- scripts/ contains bash files that will be invoked at different connection states of vsopenvpnd
- $\bullet$  data/ contains info for encryption and authentation with viaVPN service

### 4.1 viavpn.conf

Below you'll find viavpn.conf fragments with related explanations.

### 4.1.1. Internal Data Path

```
\# Configuration file for the viaVPN Daemon
```

# Path to viaVPN data
path /opt/viavpn/data

path defines where the encryption and authentication data is found.

#### 4.1.2. Daemon Mode

# Start as Daemon daemon

daemon means that vsopenvpnd will fork to run in the background when started.

### 4.1.3. LED Configuration

#Status LED #led app

led defines what LED will be used for visual state signaling (refer to Section 4.3). Possible values are: pwr, wln and app (default).

#### 4.1.4. Proxy Settings

```
# Proxy settings
#host 172.16.0.1
#port 8080
#user surfer
#password secret
```

If a proxy is needed for Internet access, one can set the appropriate settings here.

#### 4.1.5. Scripts

# Scripts

```
up /opt/viavpn/scripts/up
on /opt/viavpn/scripts/on
off /opt/viavpn/scripts/off
down /opt/viavpn/scripts/down
```

Connection states:

- up This state is entered when your device is connected to the rendezvous server and the tap0 interface is present.
- on This state is entered when a User connects to the device via Internet using the viaVPN Client Utility. In this state data can flow through the VPN tunnel.
- off When a User disconnects this state is entered
- down This state is entered when your device lost the connection to the rendezvous server

Each of these states can trigger actions to be performed on the device. Four example bash scripts are defined and can be found under /opt/viavpn/scripts.

### 4.2. IP Address Resolution / DHCP

The viaVPN Client Utility has three options for IP address assignment:

- Automatically over DHCP to use this option with your devices a DHCP server has to run to assign an IP address to the Client. Example: Client  $10.0.10.18/24 \ll 10.0.10.1/24$  tapo on device. This option is recommended
- Static IP Address In this case a static IP has be set in the viaVPN Client Utility which may be an inconvenience for the User
- viaVPN Subnet This option sets a static IP (172.31.31.100/24), but it should be avoided if possible

### 4.3. LED Blinking Scheme

vsopenvpnd shows different operating states via green LED named APP. See table below:

| State                                       | On time (seconds) | Off time (seconds) |
|---------------------------------------------|-------------------|--------------------|
| Connecting to Rendezvous Server             | 1.5               | 1.5                |
| Connection to Rendezvous Server established | permanent         | 0                  |
| viaVPN Client Utility connection            | 2                 | 1                  |
| Not able to connect to Rendezvous Server    | 0.5               | 2.5                |
| viaVPN configuration missing                | 0.1               | 0.1                |

Table 1: LED Blinking Scheme

# A. History

Decmber 2016 Release viaVPN Daemon for BaltosAugust 2017 Add Yocto installation instructions